# CSE 543: Computer Security

Fall 2022

Project 1: Buffer Overflows and Return Oriented Programming Due: 11:59 pm (eastern time), Sept 20, 2022

September 1, 2022

## 1 Introduction

In this assignment, you will produce Buffer overflow attacks. First, you learn some attacks that invoke shared functions with arguments obtained from different places in memory (injected by you, or from the hard coded strings in the code etc). Then you will try out other advanced attacks including heap overflows, shell code injection and return oriented programming attacks.

In the attacks that demand return oriented programming, we will use a tool called ROPgadget to extract gadgets from target binaries. The ROP attack combines shared library functions and ROP gadgets from the executable code to invoke more powerful and robust attack.

Successful completion of this project heavily relies on correct understanding of stacks, heaps, program memory layout and a function's stack frame.

# 2 Prerequisite

Before attempting this project, it is advisable to review on the basics of stack frame, memory layout of program, use of GDB Debugger and big-endian vs little-endian byte ordering. To quickly brush through basics of GDB debugging, I'd recommend watching this GDB Debugger Tutorial - https://www.youtube.com/watch?v=J7L2x1ATOgk&t=319s.

# **3** Project Platforms

For this project, we will use the Linux virtual machine (VM) provided as follows :-

For Windows and Apple Intel chip platforms, use this VM : https://drive.google.com/drive/folders/1XccHz5bIu-OngfFRTOYV\_nUgF11z7dFf?usp=sharing. For this VM, you will have to install the Oracle VirtualBox software and then use the .vbox file to run the VM.

For Apple M1, M1 Pro, M2 platforms, use this VM : https://drive.google.com/drive/folders/ 16wqs1ACk9jnV-ovZEQyqethj57kswPIB?usp=sharing. For this VM, you will have to install the UTM Mac software and then use the .utm file to run the VM.

The exploits in this project have been tested on these VMs, therefore you must use the same environment for solving your tasks. Running the task binaries in a different VM or environment might not work.

Note: The password for the VM will be available in CANVAS.

Finally, the project binaries, attack file templates and build file are provided to each student in the following link. Please identify the correct project files tar which will be named after your **PSU** User ID. Go ahead and download the project files from here: https://drive.google.com/drive/folders/1GZo09SkP-r8ijz2e2WePhS5v12uKJvbN?usp=sharing

### 4 Background

In the Virtual machine set-up, we have installed few tools and configurations that are essential for the completion of this project.

Address space layout randomization (ASLR) is set to Zero (turned off) in the 32-bit Linux machine.

**GDB** is a very popular and important GNU debugger that is used primarily to debug C programs. It is an essential tool used by computer science engineers. I highly recommend you to spend a couple of days to get hands-on with the tool if you haven't used it anytime in the past.

**gdb-peda** is a wrapper around the GDB debugger that has many features that help better visualize operational stack frames, variables, registers etc. when debugging C programs. This is already installed and set-up in the VM provided to you.

GDB command to show 100 lines of the stack starting from the \$esp register is - x/100xw \$esp

GDB peda command provides a better visualization of the stack for the same purpose - context stack 100

The exhaustive list of commands in gdb-peda is shown in this cheat sheet -

https://github.com/kibercthulhu/gdb-peda-cheatsheet/blob/master/gdb-peda%20cheatsheet. pdf

You are free to use any of these commands for help during your attacks.

Return-oriented Programming. The paper by Roemer et al. describes the principles and capabilities of return-oriented programming - https://doi.org/10.1145/2133375.2133377. The critical feature of return-oriented programming is that once adversaries gain control of the stack pointer and/or the memory around the stack pointer (and if the binary has enough code), then the adversary has a Turing-complete environment from which to craft exploits.

**ROPgadget.** ROPgadget is an open-source tool for extracting gadgets from binaries. For your convenience, ROPgadget has already been installed in the given VM. The basic use is below, but there are several options. We can generate gadgets from any binary, but we will use gadgets from the executable (victim).

./ROPgadget --binary victim1-binary > gadgets

The result is a collection of the possible gadgets available in the executable's code. The -binary, -badbytes, -multibr, and -ropchain flags will also be particularly helpful in some project attack(s).

### 5 Code and Compiling

Once you download your project tarball from the link provided in Section 3, you will have to copy the files into your VM. You can use the **scp** command to copy the files from your local machine into the VM. You have three groups of files given here.

• The first group of files contains all the victims' source code, their respective compiled binaries, Makefile for generating binaries and utility functions. You should NOT edit any of these files.

```
victim1.c, victim1-binary
victim2.c, victim2-binary
victim3.c, victim3-binary
victim4.c, victim4-binary
victim5.c, victim5-binary
victim6.c, victim6-binary
victim7.c, victim7-binary
victim8.c, victim8-binary
victim9.c, victim9-binary
util-program.c
util-program.h
Makefile
```

- The second group of files are the attack files which are supposed to be edited appropriately for successful attacks.
  - attack1.c attack2.py attack3.c attack4.c attack5.c attack6.c attack7.c attack8.py attack9.py
- The third group of files correspond to other intermediate files and payloads that are generated using the above two groups of files. For example, the command make attack1-binary will produce two intermediate files attack1-binary and attack1.0 from the source code attack1.c.

"make attack1-binary" produces attack1-binary
"make attack3-binary" produces attack3-binary
"make attack4-binary" produces attack4-binary
"make attack5-binary" produces attack5-binary
"make attack6-binary" produces attack6-binary
"make attack7-binary" produces attack7-binary

Similarly, running the task binaries should produce their corresponding payload files as follows.

"./attack1-binary" produces attack1-payload "./attack3-binary" produces attack3-payload "./attack4-binary" produces attack4-payload "./attack5-binary" produces attack5-payload "./attack6-binary" produces attack6-payload "./attack7-binary" produces attack7-payload

**NOTE:** Remember, you are only supposed to edit the contents of files mentioned in Group2 to create corresponding attack binaries and payloads. Editing any file mentioned in Group1 might help you temporarily in your VM but we will evaluate your code with the original victim binary in a different setup. Then your code may not be creating successful attacks and this will lead to a 0 score in all tasks.

#### 6 Exercise Tasks

The project consists of **nine** tasks in total. Every task/attack follows similar execution flow at your end. Primarily, each **victim\*-binary** has at-least one buffer overflow vulnerability which you will take advantage of in each attack to generate unexpected and interesting results. To analyse these vulnerabilities, we have provided you the victim's source code files!

All the tasks follow a subtle **Harry Potter** theme which would interest most of you. However, you don't need any background as such to understand what the task expects you to do. The following descriptions of each task should be self-explanatory.

The tasks are as follows.

1. In Task 1, you will wield your first wand by invoking the function called **get\_wand** in the first victim. Observe that the method **get\_wand** is invoked through the **enter\_academy** function. It has many local variables including the variable **key** that is set to the value of another argument **argc**. You need to find the buffer overflow vulnerability in **enter\_academy** and create a payload by packing enough A's at the beginning of your string. Find the location of the local variable key in the program stack and set it to 0 using this overflow.

With no buffer overflow, the value of **key** would be 2 and the binary output would look like the following -

```
cse543-f22@cse543f22-VirtualBox:~/Desktop/project1$ ./victim1-binary attack1-
payload
Welcome to the Magical Academy - CSE543
Task 1 :- Procure your wand, Wizard!
WRONG KEY for procuring your wand. Keep Trying.
```

However, a successful attack will look like the following -

```
cse543-f22@cse543f22-VirtualBox:~/Desktop/project1$ ./victim1-binary attack1-
payload
Welcome to the Magical Academy - CSE543
Task 1 :- Procure your wand, Wizard!
Congratulations Young Wizard! You wield your first wand.
```

Wand ID = 11383

2. In Task 2, you will have to influence the **sorting\_hat** method in the second victim to print your favourite House of Witchcraft and Wizardry. You may choose any one of the houses - Gryffindor, Hufflepuff, Ravenclaw or Slytherin. Analyse the victim2.c file to understand what variables affect the behavior of the **sorting\_hat** method.

**NOTE :** The **victim2-binary**, unlike most targets in this project, requires a string argument instead of a payload file. This string is to be printed by the **attack2.py** python script appropriately.

With no buffer overflow, you will be allotted Slytherin and the output would look like the following -

```
cse543-f22@cse543f22-VirtualBox: //Desktop/project1$ ./victim2-binary `python
    attack2.py`
```

The Sorting Hat will now put you in one of the four houses !!!

I will randomnly place you in Slytherin.

However, a successful attack will look like the following -

```
cse543-f22@cse543f22-VirtualBox:~/Desktop/project1$ ./victim2-binary `python
attack2.py`
The Sorting Hat will now put you in one of the four houses!!!
```

Hufflepuff!!

3. In Task 3, you will open the Chamber of Secrets and get access to a Shell by successfully invoking a method called **chamber()** in the third victim. Here, you do not want the program to execute **moaning\_myrtle** function. Try exploring some of the local variables around the buffer overflow vulnerability to successfully call the chamber function.

With no buffer overflow, you will be randomly allotted Slytherin and the failed attack would look like the following -

```
cse543-f22@cse543f22-VirtualBox:~/Desktop/project1$ ./victim3-binary attack3-
payload
```

This is Moaning Myrtle's bathroom.

Go away Wizard. There is nothing here!

However, a successful attack will look like the following -

```
cse543-f22@cse543f22-VirtualBox:~/Desktop/project1$ ./victim3-binary attack3-
payload
This is Moaning Myrtle's bathroom.
You have opened the Chamber of Secrets. Well done!!
$
$
$
$
```

4. In Task 4, you will help Sirius Black escape without being caught by the Dementors with the help of the **buckbeak()** method. In this task however, the method is not called from any other

function. Therefore, you will need to figure out a way to use an overflow vulnerability to change the return address of a certain program stack frame to the desired value.

With no buffer overflow, the failed attack would look like the following.

cse543-f22@cse543f22-VirtualBox: ~/Desktop/project1\$ ./victim4-binary attack4payload Help Sirius Black escape without being caught by the Dementors. Oh no! The dementors found you. Try once again. However, a successful attack will look like the following. cse543-f22@cse543f22-VirtualBox: ~/Desktop/project1\$ ./victim4-binary attack4payload Help Sirius Black escape without being caught by the Dementors. Well done. You helped Sirius safely escape!

5. In Task 5, you will have to complete the Triwizard Tournament by successfully calling 3 methods in the correct order - **round\_1()**, **round\_2()** and **round\_3()** ! You should identify the vulnerability in the 5th victim and exploit it to chain the function calls according to the order specified. Clearly follow how function frames are created in the program stack by adding necessary breakpoints in the GDB debugger.

A successful attack will look like the following -

```
cse543-f22@cse543f22-VirtualBox:~/Desktop/project1$ ./victim5-binary attack5-
payload
Welcome to the Triwizard Tournament.
Hurray! You slayed the dragon and found a golden egg!
Round Code = 11383
Well Done! You rescued your friend from the lake!
Round Code = 5886
Excellent! You completed the maze and found your ultimate champion cup!
Congratulations on winning the Triwizard tournament!
Round Code = 2777
```

6. In Task 6, the victim binary should print the message - You are the chosen one. Well done **!!!** which is implemented by a printf call within the prophecy() method. This task, however, needs better understanding of the way malloc works in C. The program variables now exist in both the stack and the heap.

It would be helpful for debugging if you can use break points in gdb and look at what is being stored at any given address. Commands like info **proc mappings**, **x/integer wx address** can be very handy. Use man pages to know more about these kind of commands.

A successful attack will look like the following.

```
cse543-f22@cse543f22-VirtualBox:~/Desktop/project1$ ./victim6-binary attack6-
payload
You are the chosen one. Well done !!!
```

7. In Task 7, you wield the Elder Wand to defeat the Dark Lord. To successfully complete this task, the victim7 should successfully print your name right after the usual execution of the binary. HINT - Your payload has to construct a whole new stack frame that calls the system "printf" function with the correct return addresses and arguments (your name).

A successful attack will look like the following.

Its time for you to wield the Elder Wand! Congratulations. There is a new owner of the Elder Wand Your Name is :-GOUTHAM

8. In Task 8, you have to invoke a Shell by identifying the right buffer overflow vulnerability in the 8th victim and supplying the correct payload as a String. Observe that the victim source code never invokes System Shell in any manner. You should not use ROP Gadgets for this task. Figure out a way to make the system call with the "/bin/sh" argument to successfully get the Shell.

HINT - The victim binary is compiled with the options "execstack" and "-fno-stack-protector". This means that your program stack may contain data that is treated as shell code in the runtime environment. This shell code could invoke the system call.

**NOTE** : The victim8-binary, unlike most targets in this project, requires a string argument instead of a payload file. This string is to be printed by the **attack8.py** python script appropriately.

A successful attack will look like the following -

```
Get Shell from here!
process 2166 is executing new program: /bin/dash
$
$
```

9. In Task 9, similar to the previous task, you have to invoke a Shell by identifying the right buffer overflow vulnerability in the 9th victim and supplying the correct payload as a String. You can use Return Oriented Programming concepts and take help of ROP Gadget tool to achieve this attack successfully.

HINT - The victim binary is compiled with the options "noexecstack" and "-fno-stack-protector". Therefore, any data that resides in the program stack frame will be considered NON-EXECUTABLE. The binary can be called as "**DEP Enabled**" where DEP stands for Data Execution Prevention. **NOTE :** The **victim9-binary**, unlike most targets in this project, requires a string argument instead of a payload file. This string is to be printed by the **attack9.py** python script appropriately.

A successful attack will look like the following -

```
Get Shell from here!
process 2174 is executing new program: /bin/dash
$
$
```

# 7 Questions

- 1. Draw the function's stack frame in **Task 2** to demonstrate the overflow. Use tools like Paint, Excel or any other online tool to show the stack frame. Refrain from providing diagrams drawn using hand.
- 2. Why does Task 7 fail to run from the command line, but succeed when run in GDB debugger?
- 3. Draw the heap diagram in **Task 6** before and after the attack. Use tools like Paint, Excel or any other online tool to show the stack frame. Refrain from providing diagrams drawn using hand.
- 4. Were you able to exploit the vulnerability successfully and complete the attack in **Task 9**? Did you use ROP Gadgets to carry out the attack? If yes, specify the gadgets that you used. Otherwise, explain how did you complete the attack.

#### 8 Deliverables

**Phase 1**: Please join Zoom TA office hours anytime next week or take an appointment and show the following by Sept 9th, 2022:

1. Working VM set-up in your local machine should be shown to the TA.

Phase 2 : Please submit a .zip file containing the following:

- 1. attack\*.c and attack\*.py files (9 files), respective binaries for C attacks attack\*-binary (6 files), payload files for C attacks attack\*-payload (6 files).
- 2. A report in PDF containing: (1) Screenshots of output printed (e.g., shell invocation) from your execution of each case and (2) Answers to project questions

### 9 Grading

The assignment is worth 400 points total broken down as follows.

- 1. Successful installation of VM in your machine (20 points). [You should complete this task by Sept 9th, 2022]
- 2. Answers to four questions (60 pts, 15 points each).
- 3. Packaging of your attack programs, binaries, payloads and the report in the "zip" file you submit. Your attack programs build without any errors. (20 pts).
- 4. Completeness of report (30 pts).
- 5. Task1-3 (20 pts each), Task4-6 (30 pts each), Task7-9 (40 pts each).

**Final Note :** There will be a demo scheduled for each student individually with the TA wherein you would be asked to explain 1-2 tasks from the project in random. Keep your VM and attacks saved even after the project submission. If you're unable to explain the tasks in question, it can likely affect your points in this project. Each student should work on the project individually.